## 新工作证简明使用手册

- 1、 新工作证初始密码为您身份证号码的后6位,如身份证最后一位为X,则X视为0。可在圈存机上修改密码。
- 2、 新工作证需要与银行卡进行签约后方可进行圈存充值和消费。

**签约:**持新工作证和银行卡(建行借记卡)到圈存机上进行自助签约。操作步骤:1)将新工作证放入圈存机 读卡区域;2)选择"签约服务">>"新建签约";3)根据提示在圈存机刷卡器上刷银行卡,并输入银行卡密 码;4)提示"签约成功"。如果签约不成功,原因有:1)非本人银行卡;2)办理银行卡的身份证号与一卡通 系统中登记的身份证号不同。

**圈存**: 签约成功后,可进行圈存充值。操作步骤:1)将新工作证放入圈存机读卡区域;2)选择"金融服务">> "刷卡圈存";3)根据提示在圈存机刷卡器上刷银行卡;4)输入银行卡密码;5)输入圈存金额(10元至 400元),提示"圈存成功",并显示工作证余额。说明:圈存时,如果出现异常情况,可能会使银行卡金额转 出而没有转入到校园卡上,请不要着急,可稍后再次到圈存机上执行"圈存领款"功能领取已经转出的款项。

- 新工作证采用高安全性的 CPU 卡,在刷卡消费的时候,较老工作证稍慢,请放置于新读卡机相应的刷卡区域,
  并停留 2-3 秒,确定消费成功后方可移开。
- 4、 新工作证可在圈存机上挂失及解挂。
- 5、新工作证补卡前需先挂失,挂失后即可携带本人有效证件到校园卡管理中心办理补卡。补办的新卡余额为0, 可立即进行圈存充值,原卡内余额需10天后,由本人持卡到圈存机上进行冻结金额转入。
- 6、新一卡通系统具有使用 RFID-SIM 卡(手机卡)进行消费的功能。可以自愿地选择使用集成一卡通功能的中国 移动手机卡,并将工作证上的餐饮、门禁、图书借阅、考勤、内部消费的部分功能转移到手机卡上,持手机来 完成上述功能。如需办理,请持新工作证和手机到校园卡管理中心办理。开通 RFID-SIM 卡后,原手机号不变。
- 7、 圈存机位置:开元校区学生一食堂一楼,西苑校区四号楼一楼大厅,景华校区图书馆一楼大厅,周山校区二号 楼一楼大厅。